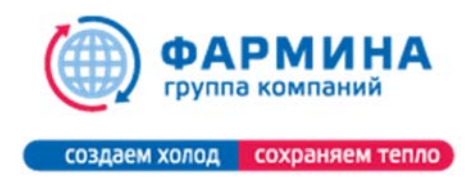

Инструкция по установке и обновлению программы подбора LU-VE REFRIGER.

- 1. Скачать установочный файл с сайта <u>http://farmina.ru/support/soft/LU-VE\_refriger</u>
- 2. Запустить установочный файл (требуются права администратора). Если после установки программа запросит обновление, то:
- 3. В области уведомлений панели задач Windows нужно найти синий круглый значок:

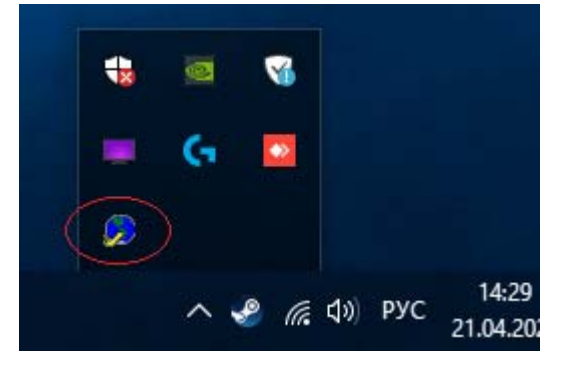

Если значок в данном месте не обнаружился, то его нужно запустить из папки с установленной программой Refriger\su\RefrigerUpdU.exe .

Затем щёлкнуть по нему правой кнопкой мыши, нажать в появившемся меню Check updates:

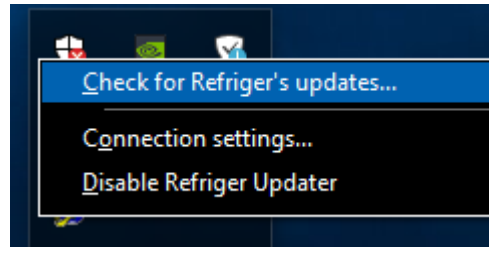

Далее ничего не произойдет, но при наведении курсора на значок будет видна надпись:

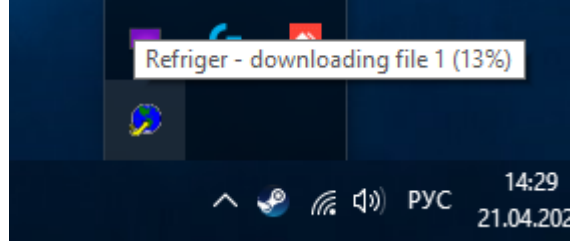

Что говорит о процессе загрузки обновления. Необходимо дождаться полного завершения загрузки (это может занять несколько минут), а затем вновь запустить программу подбора. Установка обновления произойдёт автоматически, после чего программа готова к использованию.